ФЕДЕРАЛЬНОЕ ГОСУДАРСТВЕННОЕ БЮДЖЕТНОЕ ОБРАЗОВАТЕЛЬНОЕ УЧРЕЖДЕНИЕ ДОПОЛНИТЕЛЬНОГО ПРОФЕССИОНАЛЬНОГО ОБРАЗОВАНИЯ ТОМСКИЙ ИНСТИТУТ ПЕРЕПОДГОТОВКИ КАДРОВ И АГРОБИЗНЕСА

# Федеральная государственная информационная система «ВетИС». Регистрация и работа в подсистеме «Меркурий.ХС»

Практические рекомендации

# Содержание

| 1 Общая      | характеристика           | системы «Меркурий»            | 3  |
|--------------|--------------------------|-------------------------------|----|
| Цели созда   | ния и назначение         |                               | 3  |
| Нормативн    | о-правовое регулирован   | ие                            | 3  |
| 2 Получение  | е доступа и работа в сис | теме «Меркурий»               | 5  |
| 3 Работа в п | одсистеме хозяйствуюш    | его субъекта («Меркурий.ХС»)  | 6  |
| Добавлени    | е заявок на получение се | ертификата                    | 6  |
| Гашение пр   | оодукции, поступившей    | по электронным ветеринарным   |    |
| сопроводите  | ельным документам в «N   | Леркурий.ХС»                  | 10 |
| Возврат все  | ей партии продукции      |                               | 13 |
| Создание а   | кта несоответствия в «М  | Іеркурий.ХС» (инвентаризация) | 14 |
| Исключите    | сльные ситуации в работ  | е «Меркурий.ХС»               | 20 |
| Приложение   | e A                      |                               | 30 |
| Приложение   | еБ                       |                               | 31 |
| Приложение   | е № Б.1                  |                               | 33 |
| Приложение   | ≥ № Б.2                  |                               | 34 |
| Приложение   | e B                      |                               | 35 |
| Приложение   | e № B.1                  |                               | 37 |
| Приложение   | e № B.2                  |                               | 38 |
| Библиограф   | ический список           |                               | 39 |

## 1 Общая характеристика системы «Меркурий»

#### Цели создания и назначение

Система «Меркурий» предназначена для электронной сертификации поднадзорных госветнадзору грузов, отслеживания пути их перемещения по территории Российской Федерации в целях создания единой информационной среды для ветеринарии, повышения биологической и пищевой безопасности [4]. Цель создания систем –предотвращение перемещения некачественных продуктов по территории Российской Федерации и поступления их в продажу населению.

Система «Меркурий» реализована в виде веб-приложения, т. е. пользователи взаимодействуют с системой через Интернет. Благодаря этому все пользователи всегда имеют доступ к актуальной информации.

Работа в системе осуществляется с помощью браузера, например Google Chrome, Mozilla Firefox, Internet Explorer версии 7.0 и выше, который входит в состав операционной системы Windows. Работа в других браузерах (Opera, Safari и т.д.) не тестировалась полностью [2]. Технические требования к рабочему месту (минимальные и рекомендуемые) указаны в Приложении А.

Система «Меркурий» располагается на центральном сервере, который также подключен к сети Интернет, и занимается обработкой получаемых от пользователей запросов и формирует ответы. Центральный сервер может быть недоступен (например, в случае отключения его от Интернета или отсутствии электропитания), то предусмотрен территориально удаленный резервный сервер, который автоматически соединяется с центральным и, в случае его отключения, начинает обрабатывать запросы пользователей до восстановления работы основного сервера.

### Нормативно-правовое регулирование

В соответствии с федеральным законом «О ветеринарии» от 14.05.1998 N 4979-I ст. 4.1 и федеральным законом N 243-ФЗ «О закон Российской внесении изменений В Федерации «O ветеринарии» и Приказом Минсельхоза РФ от 27.12.2016 № 589 «Об утверждении ветеринарных правил организации работы ПО оформлению ветеринарных сопроводительных документов, порядка сопроводительных оформления ветеринарных документов В электронной форме порядка оформления ветеринарных И сопроводительных бумажных документов на носителях», И федеральным законом № 431-ФЗ от 28.12.2017 «О внесении изменений в статью 4 ФЗ «О внесении изменений в Закон Российской Федерации «О ветеринарии» » и от дельные законодательные акты РФ согласно которым с 1 июля 2018 года все товары, подконтрольные Госветнадзору, подлежат обязательной электронной ветеринарной сертификации, которая позволит отслеживать их на протяжении всего цикла: от сырья до готового продукта на полке магазина.

Перечень нормативно-правовых актов, регламентирующий создание и функционирование федеральных государственных информационных систем:

Федеральный закон от 13.07.2015 N 243-ФЗ «О внесении изменений в ФЗ РФ "О ветеринарии" и отдельные законодательные акты Российской Федерации»;

Приказ Минсельхоза России от 27.12.2016 № 589 «Об утверждении ветеринарных правил организации работы по оформлению ВСД, порядка оформления ВСД в электронной форме и порядка оформления ВСД на бумажных носителях»;

Постановление Правительства от 07.11.2016 № 1140 «О порядке создания, развития и эксплуатации Федеральной государственной информационной системы в области ветеринарии»;

Приказ Минсельхоза России от 18.12.2015 № 648 «Об утверждении Перечня подконтрольных товаров, подлежащих сопровождению ВСД»;

Приказ Минсельхоза России от 18.12.2015 № 647 «Об утверждении Перечня подконтрольных товаров, на которые могут проводить оформление ВСД аттестованные специалисты, не являющиеся уполномоченными лицами органов и учреждений, входящих в систему Государственной ветеринарной службы РФ»;

Приказ Минсельхоза России от 18.12.2015 № 646 «Об утверждении Перечня продукции животного происхождения, на уполномоченные организаций, которую лица являющихся производителями подконтрольных товаров и (или) участниками оборота подконтрольных товаров, И ИП, являющиеся производителями подконтрольных товаров и (или) участниками оборота подконтрольных товаров, могут оформлять ВСД»;

ветеринарному Единый перечень товаров, подлежащих утверждённый Комиссии контролю (надзору), решением 18.06.2010 Таможенного союза N⁰ 317 «O OT применении ветеринарно-санитарных мер в Таможенном союзе»;

Приказ Минсельхоза России от 14.12.2015 № 634 «О порядке назначения лабораторных исследований подконтрольных товаров (в

том числе уловов водных биологических ресурсов и произведенной из них продукции) в целях оформления ВСД».

Электронная сертификация обязательна для мясокомбинатов, птицефабрик, производителей морепродуктов, молочных заводов, звероферм, свиноводческих предприятий, дистрибьюторов и торговых сетей и т. д.

## 2 Получение доступа и работа в системах «Меркурий»

Получение доступа к системе «Меркурий» осуществляется несколькими способами в зависимости от вида хозяйствующего субъекта.

Для Хозяйствующих субъектов согласно Приказу Министерства сельского хозяйства Российской Федерации от 27.12.2016 № 589 регистрация в подсистеме «Меркурий» осуществляется следующим образом:

Уполномоченные лица организаций регистрируются двумя способами:

- Первый способ: путём направления заявки на предоставление доступа к ФГИС, которая предоставляется в письменном виде на бланке организации за подписью руководителя (заместителя руководителя) в территориальное Россельхознадзор ИЛИ В его управление (для доступа рекомендуем оперативного предоставления обращаться В Россельхознадзора территориальное управление вашего субъекта Российской Федерации). Список территориальных управлений размещен на официальном сайте Россельхознадзора [1]. Для вашего удобства воспользуйтесь подготовленным шаблоном заявки для организаций (приложение Б), в котором перечислены все необходимые сведения.

- Второй способ: путем направления заявки в форме электронного документа, подписанного электронной подписью руководителя (заместителя руководителя) организации, направленного по электронной почте на адрес admin@fsvps.ru.

Индивидуальный предприниматель может получить доступ двумя способами:

- Первый способ наиболее оперативный: индивидуальный предприниматель регистрируется путем направления заявки в письменной форме по почте в адрес одного из территориальных управлений (http://www.fsvps.ru/fsvps/structure/terorgs) Россельхознадзора или предоставления им лично заявки в одно из территориальных управлений Россельхознадзора. оперативного предоставления Для доступа управление рекомендуем обращаться В территориальное Россельхознадзора вашего субъекта Российской Федерации.

- Второй способ: индивидуальный предприниматель регистрируется

форме электронного путем направления заявки В документа, подписанного индивидуальным предпринимателем простой электронной подписью, посредством информационно-телекоммуникационной сети адрес «Интернет» на электронной почты Россельхознадзора: info@svfk.mcx.ru [1]. Для вашего удобства воспользуйтесь образцом заявки для ИП (приложение В), в котором перечислены все необходимые сведения.

Для того чтобы электронный документ считался подписанным простой электронной подписью необходимо выполнение, в том числе одного из следующих условий: простая электронная подпись содержится в самом электронном документе; ключ простой электронной подписи применяется в соответствии с правилами, установленными оператором информационной системы, с использованием которой осуществляются создание и (или) отправка электронного документа, и в созданном и (или) отправленном электронном документе содержится информация, указывающая на лицо, от имени которого был создан и (или) отправлен электронный документ.

Внимание! После получения реквизитов доступа необходимо сменить временный пароль на постоянный.

# З Работа в подсистеме хозяйствующего субъекта («Меркурий.ХС»)

#### Добавление заявок на получение сертификата

Подсистема хозяйствующего субъекта («Меркурий.ХС») предназначена для решения следующих основных задач:

- создание заявок на получение сертификата и их автоматический анализ на наличие ошибок при отправлении в территориальное управление;

- просмотр полученных ветеринарных сертификатов;

- ведение складского журнала продукции на предприятии;

- создание и подача заявок на получение ветеринарного свидетельства или ветеринарной справки, оформляемой государственным ветеринарным врачом;

- просмотр другой информации.

Добавление заявок на получение сертификата без наличия разрешения на вывоз в «Меркурий.ХС»:

В подсистеме «Меркурий.XC» реализована возможность подачи заявок на получение сертификата без наличия разрешения на вывоз.

Обратите внимание! Подача заявок на получение сертификата на основании разрешения на вывоз выполняется в системе «Аргус.ХС».

Для создания заявки перейдите в раздел «Заявки» и нажмите кнопку

«Добавить».

После этого откроется страница «Оформление груза. Шаг 1», на которой уже определён способ добавления заявки – добавление заявки без разрешения, тип заявки – вывоз, и остается выбрать тип продукции и тип транспортного средства. Для продолжения оформления груза нажмите кнопку «Продолжить» (рисунок 1).

Оформление груза. Шаг 1

|                   | ООО "МАРУСЯ", ИНН: 7701020304                                                                                                    |
|-------------------|----------------------------------------------------------------------------------------------------|
| Способ добавлени  | ия заявки: *                                                                                                    |
|                   | <ul> <li>добавление заявки на основании разрешения<br/>добавление заявок по разрешениям пока производится на странице<br/>просмотра разрешения (подробнее см. <u>инструкцию</u>)</li> <li>добавление заявки без разрешения</li> </ul>                                     |
| Тип заявки: *     |                                                                                                    |
|                   | Вывоз                                                                                                    |
| Тип продукции: *  |                                                                                                    |
|                   | <ul> <li>Мясо и мясопродукты</li> <li>Корма и кормовые добавки</li> <li>Живые животные</li> <li>Лекарственные средства</li> <li>Пищевые продукты</li> <li>Непищевые продукты и другое</li> <li>Рыба и морепродукты</li> <li>Продукция, не требующая разрешения</li> </ul> |
| Тип транспортного | ) средства: *                                                                                                    |
|                   | <ul> <li>авто</li> <li>ж/д</li> <li>авиа</li> <li>морской</li> </ul>                                                                                                    |

Рисунок 1 – Форма оформления и подачи заявки для груза в подсистеме «Меркурий.XC» [4]

После выполненных действий откроется страница «Подача заявки на сертификат. Шаг 2» (рисунок 2), на которой необходимо заполнить все обязательные поля.

В поле «Производитель продукции» введите производителя, указанного в разрешении.

«Биологический вид» – название продукции на латинском языке.

На основании выбранного пункта пропуска определяется вид транспорта, а также Территориальное управление.

В части «Контактная информация исполнителя» вводится ФИО, телефон и адрес электронной почты пользователя, который создаёт заявку.

| Нередактируемые данные:                                                                          |                                                                                                    |
|--------------------------------------------------------------------------------------------------|----------------------------------------------------------------------------------------------------|
| Хозяйствующий субъект:                                                                           | ООО "МАРУСЯ", ИНН: 7701020304                                                                                                    |
| Тип заявки:                                                                                      | ВЫВ03                                                                                                    |
| Продукция:                                                                                       | Рыба и морепродукты                                                                                                    |
| Страна происхождения:                                                                            | Российская Федерация                                                                                                    |
| Общая информация:                                                                                |                                                                                                    |
| Страна-импортер: *                                                                               | Польша                                                                                                    |
| Цель:                                                                                            | не важно                                                                                                    |
| Продукция: *                                                                                     |                                                                                                    |
| But propagate:                                                                                   |                                                                                                    |
| Did ipodysquit.                                                                                  | минтаи п/с/г мороженыи (0303)                                                                                                    |
| Производитель: *                                                                                 |                                                                                                    |
|                                                                                                  | Указать предприятие-производителя из справочника                                                                                                    |
|                                                                                                  | Ввести информацию о производителе вручную<br>выберите этот пункт, если предприятие-производитель отсутствует в справочнике или производитель не являет                                                                                                    |
|                                                                                                  | предприятием                                                                                                    |
| Производитель продукции:                                                                         | ООО "Морепродукты"                                                                                                    |
|                                                                                                  |                                                                                                    |
|                                                                                                  | ii.                                                                                                    |
| Редактируемые данные:                                                                            |                                                                                                    |
| Форма сертификата: •                                                                             | © 5i                                                                                                    |
| Биологический вид: *                                                                             | pomacentridae                                                                                                    |
|                                                                                                  | Укажите научное название на латинском языке                                                                                                    |
| Состояние продукта и вид обработки: *                                                            | мороженая                                                                                                    |
| Тип упаковки: *                                                                                  | не указано                                                                                                    |
|                                                                                                  |                                                                                                    |
|                                                                                                  | <u>Удалить</u> мешки                                                                                                    |
| Количество единиц упаковки: *                                                                    | 50                                                                                                    |
| Вес нетто: *                                                                                     | 200.0                                                                                                    |
| Единица измерения: *                                                                             | Kr 💽                                                                                                    |
| Дата(-ы) изготовления: *                                                                         | 15.07.2012                                                                                                    |
| Необходимая температура хранения и                                                               | -20 C                                                                                                    |
| транспортирования: *                                                                             |                                                                                                    |
| Раион промысла водных биоресурсов:                                                               | черное море                                                                                                    |
| Место отправки: *                                                                                | Российская Федерация                                                                                                    |
|                                                                                                  | Укажите место отправки, страну, населенный пункт                                                                                                    |
| Место назначения: *                                                                              | Польша,<br>Укахогте место назначения, страну, населенный пункт                                                                                                    |
| Страна транзита:                                                                                 | ме важно                                                                                                    |
| Пункт пропуска: *                                                                                |                                                                                                    |
|                                                                                                  | На основании выбранного пункта пропуска будет автоматически определено территориальное управление, в                                                                                                    |
| Вид транспортного средотва: *                                                                    | автомобильный                                                                                                    |
| Номер транспортного средства: *                                                                  | автомашина: К642ЕМ177 полуприцеп: контейнер:                                                                                                    |
|                                                                                                  |                                                                                                    |
| -                                                                                                | оудет указано при загрузке                                                                                                    |
| Грузоотправитель: •                                                                              | ООО "МАРУСЯ", Московская область, г. Одинцово, ул. Восточ<br>Укажите название, адрес, почтовый индекс, телефон грузоотправителя                                                                                                    |
| Грузополучатель: •                                                                               | "Fresh fish"                                                                                                    |
|                                                                                                  | Укажите название, адрес, почтовый индеко, телефон грузополучателя                                                                                                    |
|                                                                                                  | 17.08.2012                                                                                                    |
| Дата отгрузки: •                                                                                 |                                                                                                    |
| Дата отгрузки: •<br>Контактная информация исполнителя:                                           |                                                                                                    |
| Дата отгрузки: •<br>Контактная информация исполнителя:<br>ФИО:                                   | :<br>Болконский Андрей Миколзевич                                                                                                    |
| Дата отгрузки: •<br>Контактная информация исполнителя:<br>ФИО:<br>Телефон:                       | а<br>Болконский Андрей Миколаевич<br>8 (910) 307 81 21                                                                                                    |
| Дата отгрузки: •<br>Контактная информация исполнителя:<br>ФИО:<br>Телефон:<br>Электронная почта: | :<br>Болконский Андрей Николаевич<br>8 (910) 307 81 21<br>bolkonskyu@meil.ru                                                                                                    |
| Дата отгрузки: •<br>Контактная информация исполнителя:<br>ФИО:<br>Телефон:<br>Электронная почта: | а<br>Болконский Андрей Николзевич<br>(8 (910) 307 81 21<br>Боїкопакуц©твіі.ru<br>Чтобы не вводить каждый раз колтактиро информацию исполнителя, который занимается оформлением заяв                                                                                                    |
| Дата отгрузки: •<br>Контактная информация исполнителя:<br>ФИО:<br>Телефон:<br>Электронная почта: | а<br>Волконский Андрей Николзевич<br>8 (910) 307 81 21<br>Воїкопакуці@mail.nu<br>Чтобы не вводить каждый раз котастную информацию исполнителя, который занимается оформлением заяв<br>можно указать яги данны вдая<br>После этого контакты исформтеля при добавлении заявки будут указываться автоматически |

Рисунок 2 – Форма оформления груза в подсистеме «Меркурий.XC» [4]

Если данная информация об исполнителе указана в разделе «Настройки» – «Изменение контактной информации исполнителя», то в части «Контактная информация исполнителя» данные появятся автоматически.

К редактированию контактной информации исполнителя также можно перейти по ссылке «Здесь», находящейся под частью «Контактная информация исполнителя».

После заполнения формы для ее сохранения нажмите кнопку «Сохранить». При нажатии кнопки «Отмена» все введенные сведения не

сохраняются и происходит возврат к списку заявок.

После сохранения введенных данных откроется страница «Просмотр информации о заявке», где отображается вся информация о созданной заявке.

Автоматически создается четыре документа, к которым необходимо прикрепить соответствующие файлы. Для прикрепления файлов перейдите по ссылке «Редактировать» (рисунок 3).

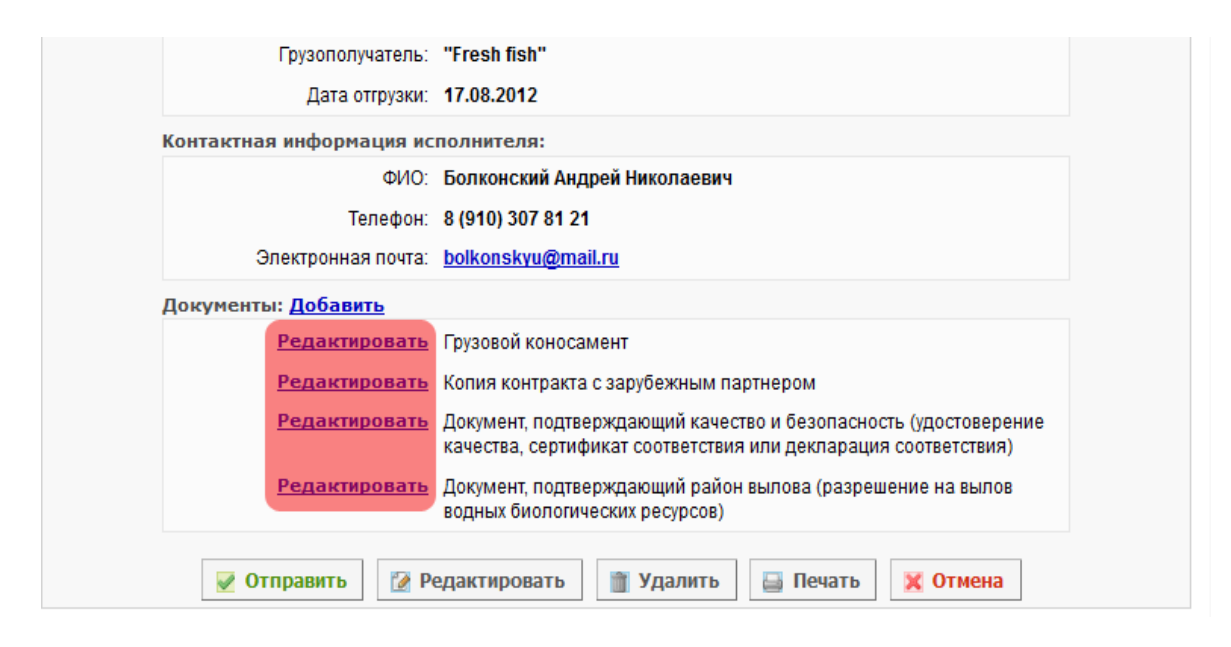

Рисунок 3 – Форма оформления груза в подсистеме «Меркурий.XC» [4]

Если есть документы без прикрепленных файлов, то такой запрос будет автоматически отклонен. Документы обязательно нужно приложить к заявке.

После перехода откроется страница «Редактирование документа» (рисунок 4), на которой укажите файл данного документа. После определения файла для его сохранения нажмите кнопку «Сохранить».

| Редакти | рование | доку | умента |
|---------|---------|------|--------|

| Документ: <u>Добавить</u><br>Максимально допустимый размер файла - 5 Мб<br>№ стр: 1 С:\Users\wolodeeva-ms-120420\Desktop\Мерку <mark>) Обзор Удалить</mark> | Название докум            | ента: Копия контракта с зарубежным партнером |
|----------------------------------------------------------------------------------------------------|---------------------------|----------------------------------------------|
| Максимально допустимым размер файла - 5 Мб<br>№ стр: 1 С:\Users\volodeeva-ms-120420\Desktop\Мерку Обзор_ Удалить                                            | Документ: <u>Добавить</u> |                                              |
|                                                                                                    | No ormu                   | Максимально допустимый размер файла - 5 Мб   |
|                                                                                                    | Nº CIP: ⊥                 |                                              |

Рисунок 4 – Форма оформления груза в подсистеме «Меркурий.XC» [4]

После сохранения документа возвращаемся на страницу «Просмотр информации о заявке». Для заявки доступны следующие функции:

- Отправить – отправить заявку в Территориальное управление. Статус заявки становится – отправлен в ТУ. Территориальное управление определяется автоматически на основании выбранного пункта пропуска.

- Редактировать – изменить информации о заявке на получение сертификата для вывоза продукции.

- Удалить – удалить заявку.

- Печать – открыть страницу для печати заявки.

- Отмена – перейти на страницу «Просмотр решения» или в список «Сертификаты на вывоз».

После отправки заявки в Территориальное управление хозяйствующий субъект уже не может изменить и удалить заявку. Доступна только возможность «Аннулировать». При аннулировании заявки необходимо указать причину.

В Территориальном управлении одобряют выдачу сертификата, либо отклоняют, указав при этом причину.

## Гашение продукции, поступившей по электронным ветеринарным сопроводительным документам в «Меркурий.ХС»

Операция «Гашение ветеринарных сопроводительных документов» (далее – «Гашение ВСД») предназначена для подтверждения поступления продукции в место назначения (в адрес предприятия-получателя), осуществления приёмки товара и постановки партии на учёт. В результате гашения входящего ВСД автоматически формируется запись в складском журнале предприятия на основании сведений, указанных в поступившем ветеринарном сопроводительном документе.

Возможны случаи приемки части партии подконтрольной продукции или возврата всей партии продукции поставщику.

частичной приёмки поступившей случае B продукции на предприятии-получателе, в складской журнал предприятия ставится на учет часть принятой партии продукции, а на остаток автоматически ВСД формируется возвратный В адрес предприятия-отправителя (поставщика продукции). В случае отказа от всей партии поступившей продукции, автоматически формируется возвратный ВСД на весь объем партии.

Предусловия и подготовительные действия

Для выполнения операции необходимо соблюдение следующих условий:

1 Пользователь должен иметь доступ к подсистеме «Меркурий.ХС» с ролью «Администратор» или «Пользователь».

2 Пользователь должен иметь доступ хотя бы к одному обслуживаемому предприятию.

3 Пользователь должен иметь право доступа «Гашение ВСД», «Оформление возвратного ВСД».

Для реализации функции средствами подсистемы необходимо выполнить следующие действия:

1 Выполнить вход в подсистему «Меркурий. XC».

2 Выбрать из списка обслуживаемое предприятие, на которое поступила партия подконтрольной продукции.

3 Перейти к списку входящих оформленных ВСД, используя значок уведомления, расположенного справа от названия предприятия, на странице выбора обслуживаемого предприятия.

Основные действия

Для осуществления в подсистеме «Меркурий.ХС» операции гашения входящего эВСД, с целью подтверждения поступления продукции в сопровождении эВСД, должны быть выполнены следующие действия:

1 Осмотр входной партии и сверка сведений по эВСД.

- Оформление акта о несоответствии в случае выявления расхождения по количеству и качеству при осмотре входной партии.

2 Приёмка всей партии продукции по результатам осмотра.

3 Оформление возвратного эВСД:

- Приёмка части партии продукции и оформление возвратного эВСД на оставшуюся часть.

- Оформление возвратного эВСД на всю партию поступившей продукции.

Осмотр входной партии

При поступлении партии груза на предприятие в сопровождении электронного ветеринарно-сопроводительного документа (эВСД), оформленного системе в «Меркурий», осуществляется контроль поступившей продукции – осмотр товара и визуальная сверка фактических сведений с данными, указанными в эВСД.

В системе «Меркурий» должны быть выполнены следующие действия:

1 Перейдите в раздел «Ветеринарные документы».

2 Выберите подраздел «Входящие ВСД» - «Оформленные».

3 Выполните поиск нужного эВСД, для этого нажмите на кнопку «Поиск» и установите фильтры.

4 Откройте найденный эВСД на просмотр, для этого нажмите на кнопку «Просмотр ветсертификата». В результате откроется страница «Просмотр информации о ВСД».

5 Просмотрите содержимое поступившего в адрес предприятия документа на странице «Просмотр информации о ВСД».

6 Осуществите сверку данных, указанных во входящем эВСД, с фактическими сведениями о поступившем грузе.

7 В случае, если были выявлены несоответствия фактических сведений с данными в эВСД, но продукция может быть принята на

предприятие, то потребуется составить акт несоответствия.

Акт о несоответствии

В данном акте фиксируется расхождение количественных или качественных показателей и указываются фактические сведения о поступившей продукции. Приниматься продукция может только в случае выявления незначительных несоответствий.

Расхождение значения объема в пределах 5 % является допустимым, в этом случае акт несоответствия не составляется, но расхождение в объеме фиксируется в системе.

В системе «Меркурий» должны быть выполнены следующие действия:

1 Выполните действия обозначенные в пунктах с 1-6.

2 На странице «Просмотр информации о ВСД» нажмите на кнопку «Погасить». В результате откроется страница «Гашение ВСД».

3 На странице «Гашение ВСД» в блоке «Фактические сведения» внесите изменения, для этого скорректируйте значения, установленные в поля из эВСД.

4 К редактированию допустимы следующие сведения:

- номер и/или дата ТТН;
- номер прибывшего транспортного средства;
- объем продукции;
- количество единиц упаковки;
- единица измерения.

5 К редактированию недопустимы следующие сведения:

- нельзя менять даты выработки и срок годности, если указываемая дата раньше, чем в электронном ВСД;

- нельзя менять производителя продукции при гашении.

Приёмка всей партии продукции

В системе «Меркурий» должны быть выполнены следующие действия:

1 На странице «Гашение ВСД» в блоке «Сведения о гашении» укажите дату поступления груза.

2 Нажмите на кнопку «Сохранить».

В результате входящий эВСД будет погашен, в складском журнале предприятия будет сформирована новая запись на весь объем партии поступившей продукции.

Приёмка части партии продукции

Если осуществляется отказ от части партии поступившей продукции, то часть партии ставится на учёт, а на другую оформляется возвратный эВСД.

В системе «Меркурий» должны быть выполнены следующие действия:

1 На странице «Гашение ВСД» в блоке «Сведения о гашении» укажите дату поступления груза.

2 Установите «разделить партию».

3 Укажите «Объём», который нужно внести во входной журнал.

4 Укажите «Кол-во единиц упаковки».

5 Укажите причину возврата части партии поступившей продукции.

6 Нажмите на кнопку «Сохранить».

В результате входящий эВСД будет погашен, в складском журнале предприятия на часть партии поступившей продукции будет сформирована новая запись, а на оставшуюся - автоматически сформируется возвратный эВСД.

## Возврат всей партии продукции

Если осуществляется отказ от всей партии поступившей продукции, то оформляется возвратный эВСД на весь объем партии.

В системе «Меркурий» должны быть выполнены следующие действия:

1 На странице «Гашение ВСД» в блоке «Сведения о гашении» укажите дату поступления груза.

2 Установите «разделить партию».

3 Укажите нулевой «Объём».

4 Укажите нулевое «Кол-во единиц упаковки».

5 Укажите причину возврата партии поступившей продукции.

6 Нажмите на кнопку «Сохранить».

В результате входящий эВСД будет погашен, на весь объем партии продукции автоматически сформируется возвратный эВСД.

Заключительные действия

После осуществления гашения эВСД в полном или частичном объёме действия по приёмке продукции завершаются, и подсистема готова для повторного исполнения этой же функции.

В результате выполнения основных действий осуществляется формирование новой записи в журнале входной продукции предприятия, которая хранится в разделе «Журнал продукции» – «Входная продукция».

В случае осуществления возврата, пользователь подсистемы получает оформленный ветеринарный документ (свидетельство или справку) в электронном виде, который хранится в разделе «Ветеринарные документы» - «Исходящие ВСД» - «Оформленные».

Пользователю предоставляется возможность произвести печать акта несоответствия, при обнаружении расхождений при приёмке товара и возвратного ВСД.

# Создание акта несоответствия в «Меркурий.ХС» (инвентаризация)

В подсистеме «Меркурий.XC» реализована возможность создания акта несоответствия – акта об установленном расхождении по количеству и качеству при приемке товарно-материальных ценностей.

Перейти к: навигация, поиск

Добавление заявки на инвентаризацию

Чтобы создать акт несоответствия, нужно перейти в раздел главного меню «Инвентаризация», по умолчанию откроется страница «Список заявок на инвентаризацию», и нажать кнопку «Добавить» (рисунок 5):

| Мер   | журий.                         | XC 2016 -          | <u>версия 4.3.9b</u>                     |                                    |                                   |                             |                     |                      |                      |           |          |
|-------|--------------------------------|--------------------|------------------------------------------|------------------------------------|-----------------------------------|-----------------------------|---------------------|----------------------|----------------------|-----------|----------|
| По вс | ем техничес                    | ким вопросам, са   | вязанным с работой системы               | "Меркурий"                         | , Вы можете о                     | бращат                      | њся по адресу       | mercury@fsvps.ru     |                      |           |          |
| Заян  | ки Грузы                       | на СВХ Пробы       | Журнал продукции Инве                    | нтаризация                         | Транзакции                        | всд                         | Справочники         | Настройки            |                      |           |          |
| •     | <u>Все заявки</u><br>Ісок заяв | ок на инвен        | • <u>Неоформле</u><br>таризацию (найдено | нные<br>:: 1)                      |                                   |                             | 7                   | • <u>Оформленные</u> | Į.                   |           |          |
|       |                                | Поиск              | Сортировка                               |                                    |                                   |                             |                     |                      |                      |           |          |
|       | Номер<br>заявки                | Дата<br>проведения | Ответственный за<br>инвентаризацию       | Обслу                              | киваемое пре;                     | цприят                      | ие                  |                      |                      | Статус    | Операции |
|       | 586                            | 27.04.2016         | Котова Полина Вячеславо                  | вна <u>ООО "К</u><br><u>Суздал</u> | орм для люби<br>ь. Мира ул., д. : | <u>мцев" (</u><br>9, стр. 1 | Российская Фе,<br>1 | дерация, Владимир    | <u>ская обл., г.</u> | оформлена | a        |

Рисунок 5 – Список заявок на инвентаризацию в подсистеме «Меркурий.ХС» (Версия 4.3.9) [4]

Тогда откроется страница «Добавление заявки на инвентаризацию», где требуется указать дату проведения инвентаризации и фамилию ответственного за данное мероприятие. Если в выпадающем списке отсутствует сотрудник, то информацию о нем можно внести вручную, выбрав «Ввести информацию о пользователе вручную». После сохранить, нажав кнопку «Сохранить» (рисунок 6, 7).

Добавление заявки на инвентаризацию

| Редактируемые данные:                 |                                          |
|---------------------------------------|------------------------------------------|
| Дата проведения: *                    | 28.04.2016                               |
|                                       | Указать пользователя из справочника      |
|                                       | Ввести информацию о пользователе вручную |
| Ответственный за<br>инвентаризацию: * | Котова Полина Вячеславовна 💽             |
|                                       | 🖉 Сохранить 🐹 Отмена                     |

Рисунок 6 – Добавление заявки на инвентаризацию и выбор сотрудник из списка в подсистеме «Меркурий.ХС» (28.04.2016: Версия 4.3.9) [4] Добавление заявки на инвентаризацию

| Дата проведения: * | 28.04.2016                               |
|--------------------|------------------------------------------|
|                    | 🔘 Указать пользователя из справочника    |
|                    | Ввести информацию о пользователе вручную |
| ФИО:*              | Морковкин Дмитрий Сергеевич              |
| Должность: *       | товаровед                                |
| Телефон:           |                                          |
| Электронная почта: |                                          |
|                    | 🗹 Сохранить 🐹 Отмена                     |

Рисунок 7 – Добавление заявки на инвентаризацию и указание информации о сотруднике вручную в подсистеме «Меркурий.ХС» (Версия 4.3.9) [4]

После откроется форма «Просмотр заявки на инвентаризацию», где нужно добавить «Выявленные несоответствия», кликнув по ссылке «Добавить» (рисунок 8).

| Общие сведения:           |                                                             |
|---------------------------|-------------------------------------------------------------|
| Статус                    | не оформлена                                                |
| Дата проведения:          | 28.04.2016                                                  |
| Ответственный за          | Морковкин Дмитрий Сергеевич                                 |
| инвентаризацию:           |                                                             |
| Обслуживаемое предприятие | ООО "Корм для любимцев" (Российская Федерация, Владимирская |
|                           | <u>обл., г. Суздаль, Мира ул., д. 9, стр. 1)</u>            |
| ыявленные несоответстви   | я: Добавить                                                 |

Рисунок 8 – Просмотр заявки на инвентаризацию в подсистеме «Меркурий. XC» (Версия 4.3.9) [4]

Соответственно, далее требуется на форме «Выбор операции для заявки на инвентаризацию» указать тип операции. Выделяют несколько типов операций:

- добавление входной или вырабатываемой продукции – процедура внесения новой записи в журнал продукции, которая сопровождается актом несоответствия;

- изменение записи журнала – процедура внесения изменений по записи журнала продукции, которые сопровождается актом несоответствия;

- удаление записи журнала – процедура удаления записи из журнала с формированием акта.

При этом в зависимости от выбранной операции для заявки на инвентаризацию определятся набор полей для заполнения. В случае выбора операции добавление указывается какой будет добавляемая продукция – входной или вырабатываемой. Если при оформлении заявки на форме «Выбор операции для заявки на инвентаризацию» был выбран тип операции добавление, то в зависимости от того, какая продукция входная или вырабатываемая – осуществляется переход на соответствующую страницу, где требуется ввести запрашиваемые данные и сохранить:

- «Добавление входной продукции на предприятие».

- «Добавление вырабатываемой предприятием продукции».

В случае операции изменение или удаление, вначале потребуется выполнить поиск изменяемой/удаляемой записи журнала продукции указанного владельца. Для этого, прежде указав тип продукции (скоропортящаяся продукция, не скоропортящаяся продукция, живые животные), следует нажать значок «лупы» для поиска продукции указанного владельца. Владелец груза устанавливается, как правило, автоматически. В результате, система предоставит список, где для выбора продукции достаточно кликнуть по нужной записи журнала, и сохранить действия, нажав кнопку «Сохранить» (рисунок 9).

Выбор операции для заявки на инвентаризацию

|                                | Операция:                   | © до<br>из<br>уд                                       | бавление<br><mark>менение</mark><br>аление                                                                    |                                                                       |                                   |
|--------------------------------|-----------------------------|--------------------------------------------------------|----------------------------------------------------------------------------------------------------|-----------------------------------------------------------------------|-----------------------------------|
| Поиск записи жу                | рнала:                      |                                                        |                                                                                                    |                                                                       |                                   |
| Влад                           | сь журнала:<br>целец груза: | Укажит<br>Экажит<br>Ска<br>не<br>жи<br>ООО "Н<br>Расши | е номер записи ил<br>оропортящаяся<br>скоропортящая<br>івые животные<br>Корм для любим<br><u>ренный поиск</u> | ии название продукц<br>продукция<br>ся продукция<br>цев", ИНН: 336216 | ии                                |
| Продукция                      | Остаток                     |                                                        | Выработана                                                                                                    | Происхождение                                                         | Маркировка / номер вет.<br>клейма |
| жмых (2304)                    | 1,4 тонны мест              | a / 50                                                 | 11.01.2015:00                                                                                                 | Бельгия                                                               | αBE 2157                          |
| жмых соевый<br>(2304)          | 560 кг / 6                  | мест                                                   | 10.01.2015:00                                                                                                 | Бельгия                                                               | αBE 2157                          |
| Страница<br>Для выбора продуки | а 1 из 1 >                  | > <br>ю нужно<br>№ 184                                 | ий записи журнала<br>072                                                                                      | <u>j</u>                                                              |                                   |

Рисунок 9 – Выбор операции для заявки на инвентаризацию в подсистеме «Меркурий.XC» (Версия 4.3.9) [4]

Далее, осуществляется переход на форму «Добавление входной продукции на предприятие». Поля на форме заполняются автоматически соответственно уже внесенным данным в журнал. Для составления акта, данные нужно откорректировать, как, например, на рисунке 10: изменить объём продукции. «Сохранить» введённые данные.

Добавление входной продукции на предприятие

| Общие сведения:                                  |                                                                                                    |
|--------------------------------------------------|----------------------------------------------------------------------------------------------------|
| Заявка на инвентаризацию:                        | Просмотр заявки                                                                                              |
| Название предприятия:                            | <u>ООО "Корм для любимцев" (Российская Федерация, Владимирская обл., г. Суздаль, Мира ул., д. 9, стр. 1)</u> |
| Хозяйствующий субъект<br>(владелец продукции): * | ООО "Корм для любимцев", ИНН: 3362168225                                                                     |
| Информация о продукции:                          |                                                                                                    |
| Тип продукции: *                                 | Корма и кормовые добавки 👻                                                                                   |
| Продукция: *                                     | корма растительного происхождения 👻                                                                          |
| Вид продукции: *                                 | жмых соевый (2304)                                                                                           |
|                                                  | Продукция требует обязательной регистрации                                                                   |
| Наименование продукции: *                        |                                                                                                    |
|                                                  | укажите облее точное наименование продукции, которое оудет выводиться<br>в ВСД, если требуется               |
| Форма выпуска:                                   | порошок                                                                                                    |
| Назначение:                                      | для произвоиздства комбикормов для сельскохозяйственн                                                        |
| Компонентный состав:                             |                                                                                                    |
|                                                  |                                                                                                    |
|                                                  |                                                                                                    |
|                                                  |                                                                                                    |
| помер завода-изготовителя.                       |                                                                                                    |
| Объём остатка: *                                 | 1.39                                                                                                    |
|                                                  | эначение представляет сооой лиоо целое число, лиоо дрооное<br>Пример: 1035,125                               |
|                                                  |                                                                                                    |

Рисунок 10 – Добавление входной продукции на предприятие в подсистеме «Меркурий.ХС» (Версия 4.3.9) [4]

#### Оформление заявки на инвентаризацию

После система возвращается на форму «Просмотр заявки на инвентаризацию». Теперь в разделе «Выявленные несоответствия» добавлена запись об изменении. На данной форме предоставляются следующие возможности:

- добавить другие несоответствия к заявке на инвентаризацию, нажав на ссылку «Добавить» в разделе «Выявленные несоответствия»;

- оформить заявку на инвентаризацию – завершить процедуру оформления заявки и сформировать акт несоответствия;

- редактировать общие сведения заявки – изменить дату проведения инвентаризации и сведения об ответственном за инвентаризацию;

- удалить заявку;

- отмена – возврат к списку заявок на инвентаризацию.

Стоит обратить внимание, что записи подсвечиваются цветом соответственно типу операции:

- зелёным – добавление входной или вырабатываемой продукции;

- жёлтым – изменение записи журнала;

- красным – удаление записи журнала.

По окончании добавления выявленных несоответствий, заявку требуется подтвердить, т.е. «Оформить» (рисунке 11).

Просмотр заявки на инвентаризацию

| 00                                  | бщие све         | дения:              |                   |                              |                                                                                                    |                         |                                |          |  |
|-------------------------------------|------------------|---------------------|-------------------|------------------------------|----------------------------------------------------------------------------------------------------|-------------------------|--------------------------------|----------|--|
|                                     |                  |                     | Статус            | не офор                      | млена                                                                                                    |                         |                                |          |  |
|                                     |                  | Дата пров           | едения:           | 28.04.20                     | 16                                                                                                    |                         |                                |          |  |
| Ответственный за<br>инвентаризацию: |                  |                     |                   | Моркові                      | Морковкин Дмитрий Сергеевич                                                                                      |                         |                                |          |  |
| Обслуживаемое предприятие           |                  |                     |                   | <u>ООО "Ко</u><br>обл., г. С | <u>ООО "Корм для любимцев" (Российская Федерация, Владимирская<br/>обл., г. Суздаль, Мира ул., д. 9, стр. 1)</u> |                         |                                |          |  |
| Вы                                  | ыявленн          | ые несоот           | ветстви           | ия: <u>Доба</u>              | вить                                                                                                    |                         |                                |          |  |
| Операці                             | ия Запи<br>журна | сь Наиме<br>ла прод | нование<br>зукции | Объём<br>остатка             | Дата<br>выработки                                                                                                | Страна<br>происхождения | Маркировка/номер<br>вет.клейма | Операции |  |
| изменен                             | ие <u>1840</u> 7 | <u>2</u> жмых       | Z                 | 1,39<br>тонны                | 11.01.2015                                                                                                    | Бельгия                 | αBE 2157                       | ۵ 🖉 🕻    |  |
|                                     |                  |                     |                   |                              |                                                                                                    |                         |                                |          |  |
|                                     |                  | 🗸 Офо               | ормить            | 📝 Pe                         | дактироват                                                                                                    | гь 🍵 Удали              | ть 🔀 Отмена                    |          |  |

Рисунок 11 – Просмотр заявки на инвентаризацию после добавления выявленных несоответствий в подсистеме «Меркурий.ХС» (Версия 4.3.9) [4]

Откроется форма «Просмотр заявки на инвентаризацию», где отображается статус заявки, как оформлена, и список «Выявленных несоответствий».

Обратите внимание, что для записи с типом операции добавление доступна опция просмотра записи журнала продукции. Для этого нужно кликнуть по ссылке на номер записи журнала (рисунок 12):

| Операция   | Запись<br>журнала | Наименование продукции | Объем                | Дата<br>выработки       | Страна<br>происхождения | Маркировка/номер<br>вет.клейма | Операции |
|------------|-------------------|------------------------|----------------------|-------------------------|-------------------------|--------------------------------|----------|
| изменение  | 39722             | молоко сырое           | 1000<br>кг           | 21.04.2015              | Российская<br>Федерация |                                |          |
| цобавление | <u>39727</u>      | масло<br>сливочное     | 3500<br>кг           | 10.04.2015              | Российская<br>Федерация | 16                             | a        |
| цобавление | <u>39728</u>      | сыр                    | 500 <mark>к</mark> г | <mark>19.04.2015</mark> | Российская<br>Федерация |                                |          |
| удаление   | 39437             |                        |                      |                         |                         |                                |          |

Рисунок 12 – Просмотр заявки на инвентаризацию в подсистеме «Меркурий. XC» (Версия 4.3.9) [4]

Тогда откроется форма «Просмотр сведений о записи входного журнала» или «Просмотр сведений о продукции, выработанной

предприятием» с ссылкой на соответствующий «Акт несоответствия» в разделе «Общие сведения» (рисунок 13).

- ----× - -----× -----× -----×

| Список оформленных по этой                     | записи журнала ВСД:                        |
|------------------------------------------------|--------------------------------------------|
|                                                | <u>№ 27007 от 22.04.2015</u>               |
| Общие сведения:                                |                                            |
| Статус:                                        | создана                                    |
| Акт несоответствия:                            | Акт несоответствия                         |
| Хозяйствующий субъект<br>(владелец продукции): | <u>Тестовый 1, ИНН: 4192301003</u>         |
| Название предприятия:                          | <u>Колбасный цех "Колбаска" (г.Москва)</u> |

Рисунок 13 – Просмотр сведений о продукции, выработанной предприятием в подсистеме «Меркурий.ХС» (Версия 4.3.9) [4]

Кликнув по данной ссылке, осуществляется переход на форму «Просмотр сведений об акте несоответствия», где предоставляются общие сведения о заявке и возможность распечатать выбранный акт (рисунок 14).

| Просмотр | сведений | об | акте | несоответствия |
|----------|----------|----|------|----------------|
|----------|----------|----|------|----------------|

| Общие све | дения:                    |                    |                      |             |
|-----------|---------------------------|--------------------|----------------------|-------------|
|           | Серия:                    |                    |                      |             |
|           | Nº:                       |                    |                      |             |
|           | Дата: <b>22.0</b>         | 4.2015             |                      |             |
| Прі       | ичина несоответствия: офо | рмление результато | в инвентаризации     |             |
|           | Кто создал: <b>Кото</b>   | ва Полина Вячесла  | вовна                |             |
| Выявленн  | ые несоответствия:        |                    |                      |             |
|           | Несоответствие            | Значение по ВСД    | Фактическое значение | Расхождение |
|           | Кол-во единиц упаковки    | 0 мест             | 350 мест             | 350 мест    |
|           | Объем                     | 0 кг               | 3500 кг              | 3500 кг     |
|           |                           | 🔒 Печать 🔰         | 🕻 Отмена             |             |

Рисунок 14 – Просмотр сведений об акте несоответствия в подсистеме «Меркурий.ХС» (Версия 4.3.9) [4]

Опция «Просмотр сведений» акта несоответствия доступна для записей типа добавление и изменение. Для этого нужно нажать на значок «лупы». Откроется форма «Просмотр несоответствия», где указывается тип операции, отображаются общие сведения о предприятии, XC, продукции, а также дополнительная информация, без возможности печати.

На форме «Просмотр заявки на инвентаризацию» есть возможность вывести оформленную заявку на печать для получения актов несоответствия. Для этого требуется нажать кнопку «Печать».

Только в этом случае выводятся все акты, касающиеся данной заявки, в отличие от случая, когда выводится отдельный акт на печать с формы «Просмотр сведений об акте несоответствия».

Пример результата вывода акта несоответствия на печать приведён на рисунок 15.

#### АКТ № 820 от 28.04.2016 ОБ УСТАНОВЛЕННОМ РАСХОЖДЕНИИ ПО КОЛИЧЕСТВУ И КАЧЕСТВУ ПРИ ПРИЕМКЕ ТОВАРНО-МАТЕРИАЛЬНЫХ ЦЕННОСТЕЙ

Место приемки товара: ООО "Корм для любимцев" (Российская Федерация, Владимирская обп., г. Суздаль, Мира ул., д. 9, стр. 1)

Настоящий акт составлен комиссией, которая установила: по сопроводительным документам 12№683268 от 25.04.2016 доставлен товар - жмых, 2 тонны

Владелец груза: ООО "Корм для любимцев", ИНН: 3362168225

Производитель: αBE 2157 BEPRO NV (Бельгия)

| Несоответствие | Значение по ВСД | Фактическое значение | Расхождение |
|----------------|-----------------|----------------------|-------------|
| Объем остатка  | 1,4 тонны       | 1,39 тонны           | 0,01 тонны  |

Причина несоответствия: оформление результатов инвентаризации Акт составил: ООО "Корм для любимцев", ИНН: 3362168225

Рисунок 15 – Форма печати акта несоответствия в подсистеме «Меркурий.XC» (Версия 4.3.9) [4]

Также, чтобы просмотреть оформленные акты несоответствия, можно перейти в раздел главного меню «Инвентаризация», по умолчанию откроется страница «Список заявок на инвентаризацию», далее выбрать «Оформленные», найти интересующую запись и нажать на значок «лупы» – кнопку «Просмотр сведений».

#### Исключительные ситуации в работе «Меркурий.ХС»

При осуществлении операции гашения ВСД на предприятииполучателе возможны различные частные ситуации рассмотренные ниже.

Если груз поступил на предприятие в сопровождение ВСД, но в списке входящих эВСД нет

Проверьте электронный ветеринарный сопроводительный документ на публичной форме, используя его 32-х значный уникальный идентификационный номер – https://mercury.vetrf.ru/pub/.

1 Если в качестве отправителя фигурирует станция по борьбе с болезнями животных (ветеринарная станция, ветеринарный участок и т. д.), такой ВСД до получателя не дойдет.

2 Если стоит метка «Учёт ВСД, оформленного на бумажном носителе», то это учтённый ВСД.

- Учтённые ВСД – это те ВСД, которые были оформлены на бумажном носителе, а затем продублированы во ФГИС согласно Приказу МСХ №589 (Приложение №1, п.12).

- Такие ВСД в списке входящих на предприятии получателя не отображаются, т.к. учтённый ВСД дублирует тот ВСД, что уже на бумажном носителе поступил в адрес получателя.

- Когда поступает ВСД на бумажном носителе, информация о грузе заносится в журнал вручную.

- Если ВСД оформляется в электронном виде с последующей печатью на защищенном бланке, то указывать «Учёт ВСД, оформленного на бумажном носителе» не требуется.

3 Если ВСД не учтенный, возможно, в ВСД указано предприятиедублер. Сверьте корректность данных, указанных в ВСД – название и адрес.

Если груз не поступил на предприятие, а эВСД в разделе «Ветеринарные документы» – «Входящие» – «Оформленные» есть.

Если поступление груза по такому эВСД не ожидается, то в данной ситуации пользователь, кто выписывал эВСД, должен аннулировать этот эВСД.

Нет кнопки "Погасить"

Проверьте:

1 Выполнен ли вход на конкретное обслуживаемое предприятие.

- Перейдите в правом верхнем углу по ссылке «Сменить предприятие».

- На странице «Выбор обслуживаемого предприятия» выберите нужную площадку из списка. Если такого списка нет, обратитесь в Территориальное управление Россельхознадроза или Управление ветеринарии по субъекту. Сотрудники учреждения должны зарегистрировать предприятие в реестре поднадзорных объектов, если его еще нет в реестре, и связать с хозсубъектом.

- Обратите внимание, также доступна возможность «Выбрать все обслуживаемые предприятия»: вкладки есть, но погасить ВСД невозможно.

2 Имеет ли пользователь соответствующее право доступа в системе – «Гашение ВСД».

- Выполните вход в систему «Ветис.Паспорт» – https://accounts.vetrf.ru/.

- Перейдите в профиль пользователя к разделу «Хозяйствующие субъекты» и убедитесь в том, что имеете право «Гашение ВСД».

Если пришел один ВСД на продукцию в ассортименте?

Не гасить входящий ВСД. Требовать от отправителя корректное оформление эВСД – на каждое товарное наименование продукции свой ВСД.

Ведение журнала входной продукции в «Меркурий.ХС»

В подсистеме «Меркурий.ХС» реализована возможность ведения журнала входной продукции.

В данный журнал вносится информация о грузах, поступающих на предприятие.

Информация может вноситься двумя способами:

- гашением ВСД, по которому поступил груз;

- добавлением вручную.

Возможность ручного добавления информации создана из-за наличия переходного этапа между переводом ВСД на бумажном носителе к электронной форме, а также поскольку грузы могут поступать из Беларуси и Казахстана по ВСД на бумажном носителе. Поэтому в данном случае информацию в журнал входной продукции нужно добавлять вручную.

Для добавления записи перейдите в раздел «Журнал продукции» (по умолчанию откроется «Журнал входной продукции») и нажмите кнопку «Добавить запись».

После этого откроется страница «Добавление входной продукции на предприятие», на которой нужно указать следующую информацию:

- хозяйствующий субъект (владелец продукции) – выбирается фирма-владелец пришедшей продукции (должна быть связана с текущим обслуживаемым предприятием);

- наименование продукции и её объем;

- дата выработки продукции и дата окончания срока годности (можно указать конкретную дату в формате ДД:месяц:ГГГГ, задать временной интервал и установить произвольно строкой);

- упаковка и кол-во единиц упаковки;

- примечание (дополнительная необязательная информация о грузе);

- фактическая дата поступления груза (также есть три способа как задать дату);

- информация о ВСД, по которому поступил груз (форма, серия, номер, дата выдачи);

- номер и дата разрешения на ввоз (если имеется);

- страна происхождения продукции;

- одно или несколько предприятий-производителей;

- маркировка или номер ветеринарного клейма производителя, указанное на продукции.

После заполнения формы для её сохранения нажмите кнопку «Сохранить». Если нужно добавить несколько записей подряд, нажмите кнопку «Сохранить и добавить ещё».

После откроется страница «Просмотр сведений о продукции входного журнала», на которой отображается вся информация о поступившем грузе.

Созданные заявки можно просмотреть в разделе «Журнал продукции» → «Входная продукция» → «Созданные».

Теперь необходимо направить данную заявку на государственную ветеринарную экспертизу, для того, чтобы ветеринарный врач смог провести ветеринарную санитарную экспертизу, лабораторные исследования и отобрать пробы, и затем оформить ветеринарносопроводительный документ по данному грузу. Тогда запись журнала примет статус «Отправлена».

Заявки, направленные в ГВЭ, можно просмотреть в разделе «Журнал продукции» → «Входная продукция» → «Отправленные».

После того, как ветеринарный врач оформит груз, заявка переместиться в раздел «Журнал продукции» → «Входная продукция» → «Оформленные».

Однако прежде чем отправить в ГВЭ, хозяйствующий субъект может самостоятельно оформить сведения о проведенных лабораторных исследованиях.

#### Лабораторные исследования

В случае, если от поступившей продукции были отобраны пробы для проведения лабораторных исследований, то данную информацию нужно указать в разделе «Лабораторные исследования», нажав на ссылку «Добавить».

При её нажатии откроется страница «Добавление записи о лабораторном исследовании», на которой указывается информация об отобранной пробе и результатах исследования. В том случае, если результаты исследований ещё не известны, в соответствующей графе можно выбрать пункт «указать позже»:

Результат исследования можно будет ввести после его получения, нажав на соответствующую ссылку «Добавить» в разделе «Лабораторные исследования». После заполнения результатов, нужно «Сохранить» введенные данные.

Возможность аннулировать или отредактировать запись

Если запись в журнале содержит ошибку, то её можно аннулировать или отредактировать, нажав соответственно на кнопку «Аннулировать» или «Редактировать» на странице «Просмотр сведений о записи входного журнала». При редактировании записи старая версия автоматически аннулируется и создается новая исправленная запись в журнале. При аннулировании и редактировании записи журнала необходимо указать причину

Общие сведения

В подсистеме «Меркурий.XC» реализована возможность ведения журнала вырабатываемой на предприятии продукции.

С 3 ноября 2015 г. добавление записи в журнал вырабатываемой продукции осуществляется только через раздел «Транзакции».

Создание транзакции "переработка/производство"

Для добавления записи в журнал вырабатываемой продукции необходимо перейти в раздел главного меню «Транзакции», далее нажать кнопку «Добавить» (рисунок 16):

| Мерк                                                                                                    | урий.ХС                                                                                                    | 2016 - версия 4.3.6.4                                                                   |                                                                                 |                              |               |                                                               |                                     |            |
|----------------------------------------------------------------------------------------------------|----------------------------------------------------------------------------------------------------|-----------------------------------------------------------------------------------------|---------------------------------------------------------------------------------|------------------------------|---------------|---------------------------------------------------------------|-------------------------------------|------------|
| По всем                                                                                                    | техническим                                                                                                    | вопросам, связанным с работ                                                             | ой системы "Меркурий                                                            | ", Вы можете обра            | цаться по а   | pecy mercury@fsvp                                             | s.ru                                |            |
| Заявки                                                                                                    | Грузы на С                                                                                                    | ВХ Пробы Журнал продук                                                                  | ции Инвентаризация                                                              | Транзакции ВС                | Д Справоч     | чники Настройки                                               |                                     |            |
| • За<br>Списо<br>Доба                                                                                                    | явки<br>• <u>Неотправлен</u><br>• <u>Отправлен</u><br>• <u>Принатые</u><br>• <u>Отклоненн</u><br>• <u>Все</u><br>• <u>Все</u><br>• <u>Все</u><br>• <u>Все</u><br>• <u>Все</u><br>• <u>Все</u><br>• <u>Все</u> | • Исходя<br>ные • Со<br>ные • А<br>• В<br>• В<br>• В<br>• В<br>• В<br>• В<br>• В<br>• В | щие решения<br>формленные<br>ннулированные<br>се исходящие решения<br>ідено: 5) |                              | • Входящие    | решения<br>р <u>иленные</u><br>лированные<br>аходящие решения | • <u>Waönc</u>                      | оны        |
| Houen                                                                                                    | Дата                                                                                                    | Тип транзаклии                                                                          | Обслуживаемое                                                                   | Вил транспорта               | Транспорт     | Способ хранения                                               | CTATVC                              | Операции   |
| and the second second s |                                                                                                    | the panadayar                                                                           | предприятие                                                                     | Child There are a set of the | - Prantemorph | при перевозке                                                 | Charly C                            | emoplandim |
| 31813                                                                                                    | 20.08.2015<br>16:00                                                                                                    | переработка/производство                                                                | ООО "МорозВлад"<br>(Владимир)                                                   |                              |               |                                                               | не отправлена<br>(20.08.2015 16:00) | 6          |
|                                                                                                    |                                                                                                    |                                                                                         |                                                                                 |                              |               |                                                               |                                     | -          |

Рисунок 16 – Раздел "Транзакции" в подсистеме «Меркурий.XC» (Версия 4.3.6.4) [4]

После выполненных действий откроется страница «Создание транзакции», где требуется установить тип транзакции «переработка/производство» и нажать на кнопку «Сохранить» (рисунок 17).

Создание транзакции

| Нередактируемые данные:    |                                 |
|----------------------------|---------------------------------|
| Учреждение:                | ГВЭ по Владимирской области     |
| Обслуживаемое предприятие: | ООО "МорозВлад" (Владимир)      |
| Редактируемые данные:      |                                 |
| Тип транзакции: *          | перевозка со сменой владельца   |
|                            | перевозка без смены владельца   |
|                            | 🔘 смена владельца без перевозки |
|                            | переработка/производство        |
|                            | 🔘 экспорт                       |
|                            |                                 |
|                            | Сохранить 🛛 Отмена              |

Рисунок 17 – Форма создания транзакции в подсистеме «Меркурий.ХС» (Версия 4.3.6.4) [4]

После сохранения записи откроется страница «Просмотр информации о транзакции», где требуется добавить владельца продукции, для этого в разделе «Владельцы» необходимо нажать на ссылку «Добавить» (рисунок 18).

| История          | принятия решений по транзакции:                                                                                      |
|------------------|----------------------------------------------------------------------------------------------------|
| 1. Зая<br>Маргар | вка создана хозяйствующим субъектом : Морозова Маргарита Михайловна, Морозова<br>ита Михайловна, 20.01.2016 10:06:12 |
| Нереда           | ктируемые данные:                                                                                                    |
|                  | Учреждение: ГВЭ по Владимирской области                                                                              |
| Обслуж           | иваемое предприятие: ООО "МорозВлад" (Владимир)                                                                      |
| Редакти          | руемые данные:                                                                                                    |
|                  | статус: не отправлена (20.01.2016 10:06)                                                                             |
|                  | Тип транзакции: переработка/производство                                                                             |
| -                | ULU Robanus                                                                                                    |

Рисунок 18 – Просмотр информации о транзакции в подсистеме «Меркурий.XC» (20.01.2016: Версия 4.3.6.4) [4]

#### Добавление владельца

На странице «Добавление владельца» указывается следующая информация:

- «Вырабатывающее предприятие» – автоматически указывается текущее обслуживаемое предприятие;

- «Фирма-владелец» - в данном поле указывается хозяйствующий субъект-владелец продукции. Значение устанавливается автоматически.

Далее необходимо нажать кнопку «Сохранить» (рисунок 19).

| дооавление владельца        |                                                     |
|-----------------------------|-----------------------------------------------------|
| Информация о получател      | ях:                                                 |
| Вырабатывающ<br>предприятие | ее <u>ООО "МорозВлад" (Владимир)</u><br>::*         |
| Фирма-владеле               | џ.* Морозова Маргарита Михайловна, ИНН: отсутствует |
|                             | 🖉 Сохранить 🕱 Отмена                                |

Рисунок 19 – Добавление фирмы-владельца в транзакции в подсистеме «Меркурий.ХС» (Версия 4.3.6.4) [4]

#### Добавление продукции

Для обеспечения прослеживаемости в системе «Меркурий» существует связь сырья и продукции, которая была из этого сырья произведена. В транзакции указывается сырье, которое ушло в производство, а так же объем этого сырья. В поле «Вырабатываемая продукция» указывается то, что было произведено из данного сырья.

- Если предприятие занимается выращиванием и разведением живых животных (свиньи, КРС и т.д.), выработкой молока, яиц, сбором и

хранением зерновых культур, выступающих в качестве кормов для животных и т.д., то в данном случае сырье не указывается, а вырабатываемая продукция добавляется непосредственно в разделе «Вырабатываемая продукция».

- Если на предприятии осуществляется убой живых животных, переработка молока, выработка готовых пищевых продуктов и т.д., то прежде чем указать «Вырабатываемую продукцию», необходимо добавить сведения о сырье. Для этого требуется выбрать из журнала запись о продукции, которая выступает в качестве сырья для вырабатываемой.

Примечание

Стоит учесть, что для списания объема с записи журнала (например, для списания кормов и кормовых добавок, которые были использованы в корм животным) также создают транзакцию типа "переработка/производство", при этом выбирают нужную запись из журнала продукции и оставляют поле "Вырабатываемая продукция" пустым.

Добавление сырья

Для добавления информации о продукции, которая была произведена предприятием, на первом шаге следует указать, что выступает в качестве сырья. В одной транзакции может быть указано несколько позиций продукции используемой в качестве сырья.

Для этого на странице «Просмотр информации о транзакции» необходимо нажать кнопку «Добавить продукцию из журнала для оформления ВСД» (рисунок 20). Здесь же доступны опции редактирования и удаления записи.

| История при                | нятия решений і                      | 10 транзакции:                                                  |             |
|----------------------------|--------------------------------------|-----------------------------------------------------------------|-------------|
| 1. Заявка с<br>Маргарита М | оздана хозяйству<br>ихайловна, 20.01 | ющим субъектом : Морозова Маргарита Михайловна<br>2016 10:06:12 | а, Морозова |
| Нередактиру                | емые <mark>данные:</mark>            |                                                                 |             |
| Обсториязан                | Учреждение:                          | ГВЭ по Владимирской области                                     |             |
| Редактируем                | ые данные:                           |                                                                 |             |
|                            | Статус:                              | не отправлена (20.01.2016 10:06)                                |             |
|                            | Тип транзакции:                      | переработка/производство                                        |             |
| Владельцы:                 |                                      |                                                                 |             |
| Выраб<br>пре               | атывающее<br>дприятие                | Фирма-владелец                                                  | Операции    |
| 000 "Mopos                 | Влад"                                | <u>Морозова Маргарита Михайловна, ИНН:<br/>отсутствует</u>      | 3 🖉 🗙       |

Рисунок 20 – Добавление продукции фирмы-владельца для транзакции в подсистеме «Меркурий.ХС» (Версия 4.3.6.4) [4]

На открывшейся странице «Добавление продукции» требуется выбрать запись из журнала продукции, выступающей в качестве сырья. Для поиска записи журнала продукции нужно указать её номер или название продукции в поле «Запись журнала», выбрать тип продукции (скоропортящаяся, не скоропортящаяся, либо живые животные), нажать на значок «лупы» напротив информации о владельце груза. Если искать по всему журналу, не указывая конкретный номер записи, сразу нажав на значок «лупы», появится перечень продукции, включенной в журнал предприятия. Выводится следующая информация: название продукции, остаток, дата выработки, срок годности, производитель (рисунок 21).

Для поиска нужной записи журнала так же есть возможность воспользоваться «Расширенным поиском».

Добавление продукции

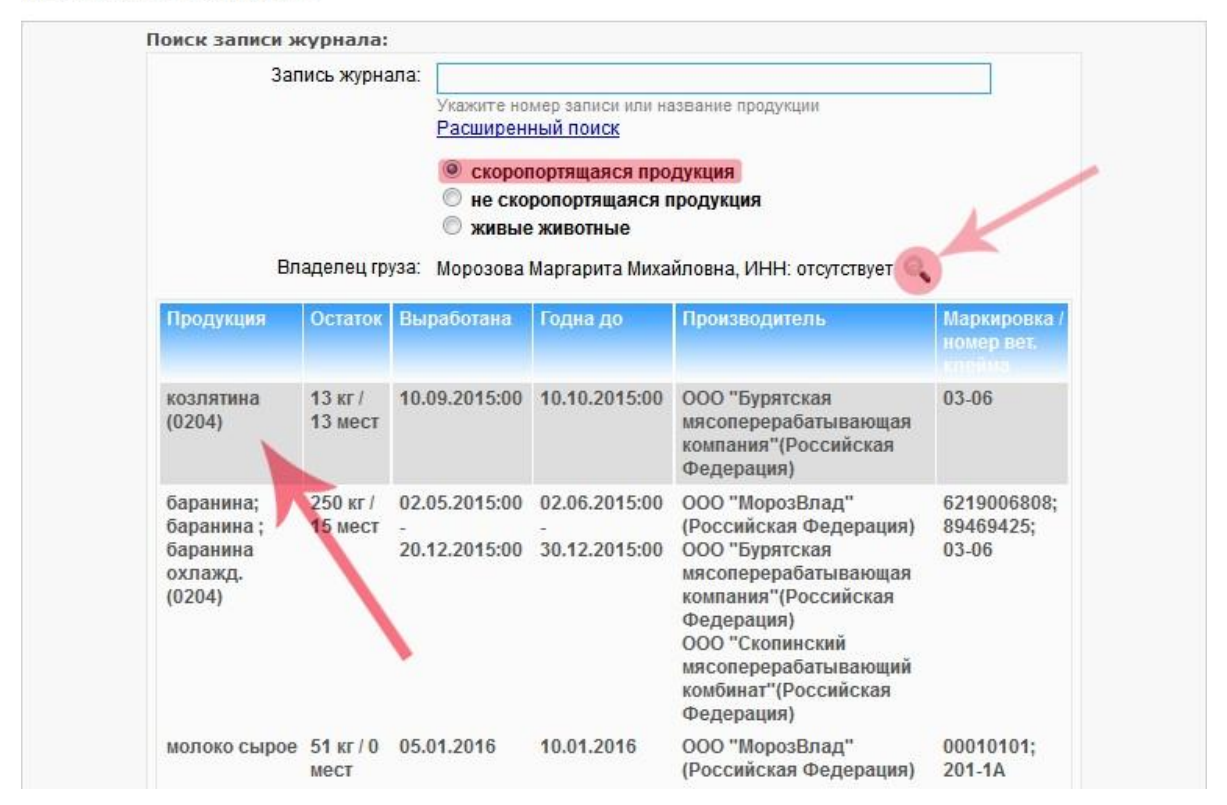

Рисунок 21 – Добавление сырья для вырабатываемой продукции в подсистеме «Меркурий.ХС» (Версия 4.3.6.4) [4]

Для выбора нужной позиции продукции из перечня необходимо щелкнуть мышкой по нужной записи, после чего откроется подробное описание выбранной продукции, где необходимо указать объем сырья, благополучие местности, наличие ветеринарно-санитарной экспертизы и другое. Для сохранения внесенных сведений необходимо нажать кнопку «Сохранить», или «Сохранить и добавить еще» если в качестве сырья использовалось несколько позиций продукции (рисунок 22).

| Продукция:                              |                                                                                                    |
|-----------------------------------------|----------------------------------------------------------------------------------------------------|
| Номер записи:                           | 101666                                                                                                    |
| Название продукции:                     | козлятина (0204)                                                                                                    |
| Дата выработки продукции:               | 10.09.2015:00                                                                                                    |
| Годен до:                               | 10.10.2015:00                                                                                                    |
| Маркировка / номер вет.<br>клейма:      | 03-06                                                                                                    |
| Выработанная:                           | <ul> <li>№ 03-06, ООО "Бурятская мясоперерабатывающая компания"<br/>(Российская Федерация)</li> </ul>                                                                 |
| Объём:*                                 | 13 КГ<br>Погашено: 0 кг, осталось: 13 кг                                                                                                    |
| Упаковка:                               | <u>Удалить</u> жестяные банки                                                                                                    |
| Кол-во единиц упаковки:                 | 13<br>Погашено: 0, осталось: 13                                                                                                    |
| Благополучие местности: *               | Местность благополучна по заразным болезням животных                                                                                                    |
| Цель: *                                 | переработка                                                                                                    |
| Ветеринарно-санитарная<br>экспертиза: * | <ul> <li>подвергнута ветеринарно-санитарной экспертизе в полном<br/>объёме</li> <li>изготовлена из сырья, прошедшего ветеринарно-санитарную<br/>экспертизу</li> </ul> |
|                                         | <ul> <li>не подвергнута ветеринарно-санитарной экспертизе</li> </ul>                                                                                                  |
| Особые отметки:                         |                                                                                                    |
|                                         |                                                                                                    |
| 🖉 Сохранить                             | 🔀 Сохранить и добавить еще 🛛 🗙 Отмена                                                                                                    |

Рисунок 22 – Добавление сырья для вырабатываемой продукции в подсистеме «Меркурий.ХС» (Версия 4.3.6.4) [4]

#### Добавление вырабатываемой продукции

Для добавления информации о продукции, которые была произведена предприятием на странице «Просмотр информации о транзакции» необходимо указать вырабатываемую продукцию, нажав на ссылку «Добавить» в соответствующем разделе (рисунок 23).

| Тип транзакции:               | переработка/производство                                   |          |
|-------------------------------|------------------------------------------------------------|----------|
| Владельцы:                    |                                                            |          |
| Вырабатывающее<br>предприятие | Фирма-владелец                                             | Операции |
| ООО "МорозВлад"<br>(Владимир) | <u>Морозова Маргарита Михайловна, ИНН:<br/>отсутствует</u> | 6 🖉 🗙    |
| Вырабатываемая продукци       | я: Добавить                                                |          |

Рисунок 23 – Просмотр информации о транзакции в подсистеме «Меркурий.XC» (Версия 4.3.6.4) [4]

На странице «Добавление вырабатываемой предприятием продукции» требуется указать информацию о продукции: тип, вид, наименование продукции, объем и единицы измерения, дату выработки и дату срока годности (возможно указать тремя различными способами – точную дату в формате ДД:месяц:ГГГГ, временной интервал, прописать строкой) и др. Для сохранения добавленной информации необходимо нажать кнопку «Сохранить» или «Сохранить и добавить еще».

# Приложение А

# Таблица А.1 – Технические требования к автоматизированному рабочему месту пользователей систем «Меркурий» и «Аргус»

| Характеристика                                                                                                 | Минимальные требования                                                                                                    | Рекомендуемые<br>требования                                |  |  |  |  |
|----------------------------------------------------------------------------------------------------|----------------------------------------------------------------------------------------------------|------------------------------------------------------------|--|--|--|--|
|                                                                                                    | Персональный компьютер                                                                                                    |                                                            |  |  |  |  |
| Тактовая частота                                                                                               |                                                                                                    |                                                            |  |  |  |  |
| процессора                                                                                                    | 1 ГГц                                                                                                    | От 1,5 ГГц                                                 |  |  |  |  |
| Объём оперативной                                                                                              |                                                                                                    |                                                            |  |  |  |  |
| памяти                                                                                                    | 512 Мб                                                                                                    | От 1024 Мб                                                 |  |  |  |  |
|                                                                                                    | Программное обеспечение                                                                                                    |                                                            |  |  |  |  |
| Интернет-браузер<br>(веб-обозреватель)                                                                         | Google Chrome, Mozilla Firefox<br>(версия 3.0 или выше) или Inter-<br>net Explorer (версия 7.0 или<br>выше)                                                             | Google Chrome, Mozilla<br>Firefox (версия 3.0 или<br>выше) |  |  |  |  |
| Настройки Интернет-<br>браузера                                                                                | Разрешено выполнение JavaScript, включен показ изображений, включена поддержка файлов Cookie и SSL, настройки прокси-сервера (если используется для доступа в Интернет) |                                                            |  |  |  |  |
| Программа для Adobe Acrobat (версия 9.0 или выше):<br>просмотра и печати http://www.adobe.com/ru<br>документов |                                                                                                    |                                                            |  |  |  |  |
|                                                                                                    | Сетевое обеспечение                                                                                                    |                                                            |  |  |  |  |
| Скорость Интернет-<br>соединения                                                                               | 128 кбит/сек                                                                                                    | От 512 кбит/сек                                            |  |  |  |  |
| Настройки прокси-                                                                                              | Разрешенный доступ к серверу argus . vetrf . ru и mercury .                                                                                                    |                                                            |  |  |  |  |
| сервера (если                                                                                                  | vetrf.ru, поддержка SSL, открыты                                                                                                    | й 443 порт для работы                                      |  |  |  |  |
| используется для                                                                                               | по протоколу НТТРЅ                                                                                                    |                                                            |  |  |  |  |

## Приложение Б

Руководителю Территориального управления Россельхознадзора по

### ЗАЯВЛЕНИЕ

о регистрации в ФГИС ВетИС и предоставлении доступа к системе «Меркурий» сотрудникам Юридического лица, осуществляющего подконтрольную деятельность на объектах (зона обслуживания), перечисленных в Приложении №1 к настоящему заявлению.

|   | Организационно-правовая форма         |                                       |
|---|---------------------------------------|---------------------------------------|
|   | (ОПФ) (обязательно)                   |                                       |
|   | Наименование юридического лицабез     |                                       |
|   | ОПФ (обязательно)                     |                                       |
|   | Полное наименование юридического      |                                       |
|   | лица (обязательно)                    |                                       |
|   | ИНН (обязательно)                     |                                       |
|   | КПП                                   |                                       |
|   | ОГРН (обязательно)                    |                                       |
|   | Должность руководителя организации    |                                       |
|   | ФИО руководителя организации          |                                       |
|   | Код ОКВЭД                             |                                       |
|   | Размер предприятия (отметка об        |                                       |
| 0 | отнесении к субъекту малого и         |                                       |
|   | среднего предпринимательства:         |                                       |
|   | МИКРО/МАЛОЕ/СРЕДНЕЕ)                  |                                       |
|   | Адрес места нахождения юридического л | ица (юридический адрес) (обязательно) |
| 1 | Регион (обязательно)                  |                                       |
|   | Населенный пункт (обязательно)        |                                       |
|   | Улица                                 |                                       |
|   | Дом                                   |                                       |
|   | Строение                              |                                       |
|   | Офис                                  |                                       |
|   | Почтовый индекс                       |                                       |
|   | Абонентский ящик                      |                                       |
|   | Дополнительная информация             |                                       |
|   | Адрес электронной почты               | <u> </u>                              |
|   | Контактный телефон/факс               |                                       |

В лице (для представителя)

(фамилия, имя, отчество, должность руководителя или представителя)

Действующего на основании (Устава, Положения – для юр. лиц, доверенности – для представителя)

Прошу предоставить доступ к сервисным функциям ФГИС «Меркурий» лицам в соответствии с Приложением №2 к настоящему заявлению.

Достоверность представленных сведений подтверждаю.

Обязуюсь в случае увольнения лица, имеющего доступ к ФГИС «Меркурий», или принятия решения об аннулировании регистрации лица с доступом к ФГИС «Меркурий» или изменения прав его доступа, в течение 3 рабочих дней предоставить данные для аннулирования регистрации данного лица.

| Руководитель юридического лица   |  |
|----------------------------------|--|
| (представитель по доверенности)_ |  |

Подпись

ФИО

М.П.

# Приложение № Б.1

# Таблица 1.1 – Перечень подконтрольных объектов (зона обслуживания)

| No                                                                                                    | Вид Название                   |                   | Вид Название деятельности Вид  |                                    | Адрес объекта               |                                           |           |    |     |    |                        |                        |
|----------------------------------------------------------------------------------------------------|--------------------------------|-------------------|--------------------------------|------------------------------------|-----------------------------|-------------------------------------------|-----------|----|-----|----|------------------------|------------------------|
| л/<br>п                                                                                                    | объекта<br>(обязате<br>льно) * | (обязательн<br>о) | объекта<br>(обязательно)<br>** | отношения<br>(обязательн<br>о) *** | Регион<br>(обязател<br>ьно) | Населенны<br>й пункт<br>(обязательн<br>о) | Улиц<br>а | Д. | Стр | Кв | Почтов<br>ый<br>индекс | Доп.<br>инфор<br>мация |
| 1                                                                                                    |                                |                   |                                |                                    |                             |                                           |           |    |     |    |                        |                        |
| 2                                                                                                    |                                |                   |                                |                                    |                             |                                           |           |    |     |    |                        |                        |
| 3                                                                                                    |                                |                   |                                |                                    |                             |                                           |           |    |     |    |                        |                        |
| 4                                                                                                    |                                |                   |                                |                                    |                             |                                           |           |    |     |    |                        |                        |
| 5                                                                                                    |                                |                   |                                |                                    |                             |                                           |           |    |     |    |                        |                        |
| <ul> <li>* Молокоперерабатывающее предприятие, Свиноводческое предприятие, Птицеводческое предприятие, Охотхозяйство, Личное подсобное хозяйство (ЛПХ) и др. Полный перечень видов объекта размещен в Приложении №3 к настоящему заявлению.</li> <li>** Разведение животных, Убой животных, Получение подконтрольной продукции (молоко, яйца, мёд и т.д.), Производство/переработка подконтрольной продукции, Хранение подконтрольной продукции, Реализация подконтрольной продукции и лр. Полный перечень видов даявлению.</li> </ul> |                                |                   |                                |                                    |                             |                                           |           |    |     |    |                        |                        |
| , 1                                                                                                    | *** 1 – E                      | В пользовании /   | 2-Во владении                  | · ·                                | 1                           |                                           | . 9       |    |     |    |                        |                        |

| Индивидуальный предприниматель  |           |          |
|---------------------------------|-----------|----------|
| (представитель по доверенности) | (подпись) | (Ф.И.О.) |
| 20                              | г. М.П.   |          |

## Приложение № Б.2

## Таблица 2.1 – Перечень регистрируемых лиц

| №<br>п/<br>п | ФИО<br>полностью<br>(обязательн<br>о)                                                                                      | Граждан<br>ство<br>(обязател<br>ьно) | Сведения о<br>документе,<br>удостоверяющем<br>личность (серия,<br>номер, дата выдачи,<br>кем выдан)<br>(обязательно) | СНИЛС        | Адрес<br>электронно<br>й почты<br>(обязательн<br>о) | Номер<br>телефона | Должност<br>ь<br>(обязатель<br>но) | Права<br>доступа*<br>(обязатель<br>но) | Наличие<br>ветеринар<br>ного<br>образован<br>ия (да/нет)<br>** |  |  |
|--------------|----------------------------------------------------------------------------------------------------|--------------------------------------|----------------------------------------------------------------------------------------------------|--------------|-----------------------------------------------------|-------------------|------------------------------------|----------------------------------------|----------------------------------------------------------------|--|--|
| 1            |                                                                                                    |                                      |                                                                                                    |              |                                                     |                   |                                    |                                        |                                                                |  |  |
| 2            |                                                                                                    |                                      |                                                                                                    |              |                                                     |                   |                                    |                                        |                                                                |  |  |
| 3            |                                                                                                    |                                      |                                                                                                    |              |                                                     |                   |                                    |                                        |                                                                |  |  |
| 4            |                                                                                                    |                                      |                                                                                                    |              |                                                     |                   |                                    |                                        |                                                                |  |  |
| 5            |                                                                                                    |                                      |                                                                                                    |              |                                                     |                   |                                    |                                        |                                                                |  |  |
|              | * 1 – Автор                                                                                                    | изованный з                          | ваявитель, 2 – Гашение                                                                                               | ВСД, 3 – Офс | рмление ВСД                                         | на производс      | твенную парт                       | ию, 4 – Офор                           | мление ВСД                                                     |  |  |
| на с         | на сырое молоко (при наличии справки о безопасности сырого молока), 5 – Оформление возвратных ВСД, 6 – Сертификация уловов |                                      |                                                                                                    |              |                                                     |                   |                                    |                                        |                                                                |  |  |
| ВБІ          | Р, 7 – Уполном                                                                                                    | оченное лиц                          | о (Оформление ВСД на                                                                                                 | продукцию и  | із Приказа МСХ                                      | X PΦ №646),       | 8 – Админист                       | ратор ХС.                              |                                                                |  |  |
|              | ** ДА – све                                                                                                    | дения о док                          | ументе, подтверждающ                                                                                                 | их наличие у | регистрируемы                                       | іх уполномоч      | енных лиц ве                       | геринарного с                          | бразования.                                                    |  |  |

Индивидуальный предприниматель

(представитель по доверенности)

(подпись)

(Ф.И.О.)

\_\_\_\_\_ 20\_\_\_.

М.П.

Приложение В

### Образец

Руководителю Территориального управления Россельхознадзора по

#### ЗАЯВЛЕНИЕ

о регистрации в ФГИС ВетИС и предоставлении доступа к ФГИС «Меркурий» сотрудникам

#### Индивидуального предпринимателя

| 1 | Фамилия, Имя, Отчество (ФИО)    |                               |
|---|---------------------------------|-------------------------------|
|   | индивидуального предпринимателя |                               |
|   | (ИП) (обязательно)              |                               |
| 2 | Сведения о документе,           |                               |
|   | удостоверяющем личность ИП,     |                               |
|   | гражданина (серия, номер, дата  |                               |
|   | выдачи, кем выдан)              |                               |
| 3 | ИНН (обязательно)               |                               |
| 4 | Код ОКВЭД                       |                               |
| 5 | Размер предприятия (отметка об  |                               |
|   | отнесении к субъекту малого и   |                               |
|   | среднего предпринимательства:   |                               |
|   | МИКРО/МАЛОЕ/СРЕДНЕЕ)            |                               |
| 6 | Адрес регистрации по мест       | у жительства ИП (обязательно) |
|   | Регион (обязательно)            |                               |
|   | Населенный пункт (обязательно)  |                               |
|   | Улица                           |                               |
|   | Дом                             |                               |
|   | Строение                        |                               |
|   | Квартира                        |                               |
|   | Почтовый индекс                 |                               |
|   | Абонентский ящик                |                               |
|   | Дополнительная информация       |                               |
| 7 | Адрес электронной почты         |                               |
| 8 | Контактный телефон/факс         |                               |

осуществляющего подконтрольную деятельность на объектах (зона обслуживания), перечисленных в Приложении №1 к настоящему заявлению.

В лице

(фамилия, имя, отчество, должность руководителя или представителя)

действующего на основании\_

(ОГРН – для ИП, доверенности – для представителя)

прошу предоставить доступ к сервисным функциям ФГИС «Меркурий» лицам в соответствии с Приложением №2 к настоящему заявлению.

Достоверность представленных сведений подтверждаю.

Обязуюсь в случае увольнения лица, имеющего доступ к ФГИС «Меркурий», или принятия решения об аннулировании регистрации лица с доступом к ФГИС «Меркурий» или изменения прав его доступа, в течение 3 рабочих дней предоставить данные для аннулирования регистрации данного лица.

Индивидуальный предприниматель (представитель по доверенности)

(подпись)

(Ф.И.О.)

\_\_\_\_\_20\_\_\_\_

М.П.

# Приложение № В.1

# Таблица 1.1 – Перечень подконтрольных объектов (зона обслуживания)

| No                                                                                                    | Вид Название                   | Виды деятельности | Вид                            | Адрес объекта                      |                             |                                          |       |    |     |     |                        |                            |
|----------------------------------------------------------------------------------------------------|--------------------------------|-------------------|--------------------------------|------------------------------------|-----------------------------|------------------------------------------|-------|----|-----|-----|------------------------|----------------------------|
| п/<br>п                                                                                                    | объекта<br>(обязате<br>льно) * | (обязательн<br>о) | объекта<br>(обязательно)<br>** | отношения<br>(обязатель<br>но) *** | Регион<br>(обязател<br>ьно) | Населенный<br>пункт<br>(обязательн<br>о) | Улица | Д. | Стр | Кв. | Почтов<br>ый<br>индекс | Доп.<br>инф<br>орма<br>ция |
| 1                                                                                                    |                                |                   |                                |                                    |                             |                                          |       |    |     |     |                        |                            |
| 2                                                                                                    |                                |                   |                                |                                    |                             |                                          |       |    |     |     |                        |                            |
| 3                                                                                                    |                                |                   |                                |                                    |                             |                                          |       |    |     |     |                        |                            |
| 4                                                                                                    |                                |                   |                                |                                    |                             |                                          |       |    |     |     |                        |                            |
| 5                                                                                                    |                                |                   |                                |                                    |                             |                                          |       |    |     |     |                        |                            |
| <ul> <li>* Молокоперерабатывающее предприятие, Свиноводческое предприятие, Птицеводческое предприятие, Охотхозяйство, Личное подсобное хозяйство (ЛПХ) и др. Полный перечень видов объекта размещен в Приложении №3 к настоящему заявлению.</li> <li>** Разведение животных, Убой животных, Получение подконтрольной продукции (молоко, яйца, мёд и т.д.), Производство/переработка подконтрольной продукции, Хранение подконтрольной продукции, Реализация подконтрольной продукции и др. Полный перечень видов деятельности объекта размещен в Приложении №4 к настоящему заявлению.</li> <li>*** 1 – В пользовании / 2 – Во владении.</li> </ul> |                                |                   |                                |                                    |                             |                                          |       |    |     |     |                        |                            |
| Индивидуальный предприниматель<br>(представитель по доверенности) (подпись) (Ф.И.О.)                                                                                                    |                                |                   |                                |                                    |                             |                                          |       |    |     |     |                        |                            |

\_\_\_\_\_ 20\_\_\_\_ г. М.П.

\_\_\_\_\_

Таблица 2.1 – Перечень регистрируемых лиц

| №<br>п/<br>п | ФИОполнос<br>тью<br>(обязательн<br>о)                                                                                                    | Гражданс<br>тво<br>(обязател<br>ьно) | Сведения о<br>документе,<br>удостоверяющем<br>личность (серия,<br>номер, дата выдачи,<br>кем выдан)<br>(обязательно) | СНИЛС | Адрес<br>электронно<br>й почты<br>(обязательн<br>о) | Номер<br>телефона | Должност<br>ь<br>(обязатель<br>но) | Права<br>доступа<br>*<br>(обязате<br>льно) | Наличие<br>ветерина<br>рного<br>образова<br>ния<br>(да/нет)<br>** |  |  |
|--------------|----------------------------------------------------------------------------------------------------|--------------------------------------|----------------------------------------------------------------------------------------------------|-------|-----------------------------------------------------|-------------------|------------------------------------|--------------------------------------------|-------------------------------------------------------------------|--|--|
| 1            |                                                                                                    |                                      |                                                                                                    |       |                                                     |                   |                                    |                                            |                                                                   |  |  |
| 2            |                                                                                                    |                                      |                                                                                                    |       |                                                     |                   |                                    |                                            |                                                                   |  |  |
| 3            |                                                                                                    |                                      |                                                                                                    |       |                                                     |                   |                                    |                                            |                                                                   |  |  |
| 4            |                                                                                                    |                                      |                                                                                                    |       |                                                     |                   |                                    |                                            |                                                                   |  |  |
| 5            |                                                                                                    |                                      |                                                                                                    |       |                                                     |                   |                                    |                                            |                                                                   |  |  |
| ВСД<br>улог  | <ul> <li>3 1 – Авторизованный заявитель, 2 – Гашение ВСД, 3 – Оформление ВСД на производственную партию, 4 – Оформление ВСД на сырое молоко (при наличии справки о безопасности сырого молока), 5 – Оформление возвратных ВСД, 6 – Сертификация уловов ВБР, 7 – Уполномоченное лицо (Оформление ВСД на продукцию из Приказа МСХ РФ №646), 8 – Администратор ХС.</li> <li>** ДА – сведения о документе, подтверждающих наличие у регистрируемых уполномоченных лиц ветеринарного образования</li> </ul> |                                      |                                                                                                    |       |                                                     |                   |                                    |                                            |                                                                   |  |  |

Индивидуальный предприниматель (представитель по доверенности)

(подпись)

(Ф.И.О.)

\_\_\_\_\_ 20\_\_\_\_

М.П.

Г.

## Библиографический список

1 Россельхознадзор. Федеральная служба по ветеринарному и фитосанитарному надзору. Официальный сайт [Электронный ресурс]. – Режим доступа : www.fsvps.ru (дата обращения 01.10.2017).

2 Федеральное государственное бюджетное учреждение «Федеральный центр охраны здоровья животных» (ФГБУ «ВНИИЗЖ») [Электронный ресурс]. – Режим доступа : www.arriah.ru (дата обращения 01.10.2017).

3 Учебная версия систем «Меркурий» [Электронный ресурс]. – Режим доступа : demo-mercury.vetrf.ru. (дата обращения 01.10.2017).

4 Справочная система Россельхознадзора [Электронный ресурс]. – Режим доступа : www.help.vetrf.ru (дата обращения 01.10.2017).

5 Путеводитель по освоению системы «Меркурий» [Электронный ресурс]. – Режим доступа : www.ветис.рф (дата обращения 01.10.2017).